## YOU NEED TO CLOSE AND REOPEN WINDOW EACH TIME YOU OPEN A NEW SCENE

|                                                | <b>3</b> OBJECT REN X                                                                                |                                                                                                    |                                       |
|------------------------------------------------|----------------------------------------------------------------------------------------------------|----------------------------------------------------------------------------------------------------|---------------------------------------|
| turn all objects as No movable                 | MovP NO MovP YES                                                                                     | turn all objects as movable                                                                                                    |                                       |
| objects viewed with materials                  | MTL COL OBJ COL                                                                                      | objects viewed with wire color                                                                                                    | renderable                            |
| turn selected objects to non renderable        | RENDER N RENDER Y                                                                                    | turn selected objects to renderable                                                                                                    | non renderable                        |
| turn selected objects to non visible by camera | VISIBLE N VISIBLE Y                                                                                  | turn selected objects to visible by camera                                                                                                    | renderable, non visible by cam        |
| turn selected objects to non casting shadows   | CAST sh N CAST sh Y                                                                                  | turn selected objects to casting shadows                                                                                                    | non visible by cam, no shadow         |
|                                                | Options colors                                                                                       | click to activate group above                                                                                                    |                                       |
|                                                | 1         2         03         4         05           06         07         08         09         10 | assign selected objects Layer ID : wire color of layer ID as they are rendered                                                                                    |                                       |
|                                                | layers colors                                                                                        | click to activate group above                                                                                                    |                                       |
|                                                | By layers name                                                                                       | click to assign layer's objects Layer's ID#<br>(layer name example : trees_LAYERID3)                                                                              |                                       |
| click to refresh all informations below        | REFRESH                                                                                              |                                                                                                    |                                       |
|                                                | r layerid 0 💠                                                                                        | render layer setup :<br>0 =  render layer setup unchecked<br>other values : Active layer ID                                                                       | easy to see what is active : blue     |
| fast values for max. sampling                  | 100 500 1k 2k MAX                                                                                    |                                                                                                    | OBJECT REAL     X                     |
| max. sampling value                            | Samples 1000 \$                                                                                      |                                                                                                    | RENDER N RENDER Y                     |
|                                                | Prod. rendering                                                                                      | production rendering ON/OFF                                                                                                    | CAST sh N CAST sh Y<br>Options colors |
|                                                | 1920 \$ 1080 \$                                                                                      | production rendering output size                                                                                                    | 1 2 03 4 05<br>06 07 08 09 10         |
|                                                | Cam shift 0.0 💠                                                                                      | lens shift Y value                                                                                                    | layers colors<br>By layers name       |
|                                                | Cam expo 1.0 ‡                                                                                       | camera exposure                                                                                                    | REFRESH<br>r layerid 0 \$             |
|                                                | Coherent ratio                                                                                       | coherent ration ON/OFF                                                                                                    | 100 500 1k 2k MAX<br>Samples 15000 ‡  |
|                                                | Clay                                                                                                 | clay rendering ON/OFF                                                                                                    | 640 ≑ 480 ≑<br>Cam shift 0.0 ≑        |
|                                                | Alpha                                                                                                | alpha channel ON/OFF                                                                                                    | Cam expo 1.0 +                        |
|                                                | Rendering elements                                                                                   | rendering elements ON/OFF                                                                                                    | Alpha<br>Rendering elements           |
|                                                | Post processing                                                                                      | post processing ON/OFF                                                                                                    | Post processing AS B N                |
| adaptative sampling ON/OFF                     | AS B N                                                                                               | B : show beauty pass<br>N : show noise pass                                                                                                    | 0-3 1 ÷ s<br>MCR<br>SUN ACTIVATE      |
| proxies preview details for selected proxies   | 0-3 1 ‡ s                                                                                            | click to select all proxies then change value                                                                                                    | Objects:                              |
|                                                | MCR                                                                                                  | click to open render setup window                                                                                                    |                                       |
|                                                | SUN ACTIVATE                                                                                         | click to make selected "OctaneDayLight_"+"name" active                                                                                                    |                                       |
|                                                | Objects:<br>morning<br>noon<br>evening<br>01                                                         | list of all OctaneDayLight_ in the scene<br>click to select an OctaneDayLight_<br>you must name it :"OctaneDayLight_"+"name"<br>in the list it appear just "name" |                                       |